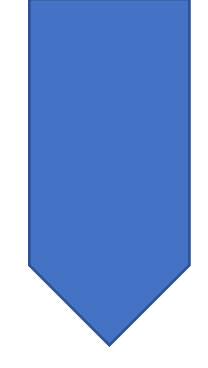

## Creating groups in CMIS

CMIS HELPSHEETS CTU 2023

- 1. Open CMIS and log in.
- 2. On the menu select **Modules**

| Database connection                    |                             | Selec      | ted data set     |                    |                  |                   |
|----------------------------------------|-----------------------------|------------|------------------|--------------------|------------------|-------------------|
| Data source: CMIS LIVE                 | 2021                        |            |                  |                    |                  |                   |
| Connected ? Yes                        | Validated ? No              | ) 22       | 23; Academ       | iic Year 2272      | 23               |                   |
| ata Interactive schedulir              | ng Room booking             | 9          |                  |                    |                  |                   |
| PHYSIC                                 | 4L)                         | <u>ا</u>   |                  | ACADEMIC           | )                |                   |
| ຼ 🛅 📓 [                                |                             | F          |                  | <b>í ()</b>        |                  |                   |
| Lampuses Sites Ho                      | oms Hoom<br>pools           | Departme   | n Modules        | Instances          | Courses          | Course<br>parts   |
| <b>#</b>                               |                             | B          |                  | <b>*</b>           | <b>_</b> 0       | 8.<br>8           |
| Equipment Room Mov                     | reable Travel               | Course     | Course           | Class 9            | Sub group        | Change            |
| « Features Features & equ<br>equipment | ipment times                | structures | structure        | groups e           | quivalence       | sub group<br>code |
|                                        |                             |            |                  | STUD               | ENTS )           |                   |
|                                        | . 🔹 . [                     | 3          | ٢                | 2                  | <b>?</b> .       | <b>0</b>          |
| lassifications Sources                 | Lecturers Le                | ools       | Students         | Student<br>courses | course           | modules           |
|                                        |                             | -2         |                  |                    | parts            |                   |
|                                        |                             | <b>*</b>   | <b>*</b> <u></u> |                    | Ç <u>≓</u>       |                   |
| Weeks Date<br>mappings                 | Lecturer Lectu<br>modules a | activity   | Student<br>class | Calculate<br>sizes | Build<br>clashes | Enrol<br>students |
|                                        |                             | · ·        | droups           |                    |                  |                   |

- 3. Select the required module from the list
- 4. Click on the **Groups** button

| vailable module: | -             |                                                          |      |       |      | Filter: all dat               | Close          |
|------------------|---------------|----------------------------------------------------------|------|-------|------|-------------------------------|----------------|
| Mod              | Class         | Module                                                   | Dept | Units | Size | Lecturer                      |                |
| 3 4E 9007        |               | APPLIED TRANSPORTATION ANALYSIS                          | 815  | 5     | 0    | OBBIEN MS CATHEBINE           | Hefresh        |
| AH1001           |               | DAH INSTITUTES                                           | F01  | 5     | õ    | obilizit, no. di filizi ilite | New            |
| AH1002           |               | CONCEPTUAL INTRODUCTION TO DIGITAL ARTS AND HUMANITIES   | F01  | 5     | 0    |                               |                |
| AH1003           |               | HISTORY AND THEORY OF DIGITAL ARTS                       | F01  | 5     | 0    |                               | <u>M</u> odify |
| AH1004           |               | HUMANITIES AND NEW TECHNOLOGIES: TOOLS AND METHODOLOGIES | F01  | 5     | 0    |                               | Delete         |
| AH7005           |               | INDEPENDENT STUDY YEAR 1                                 | F01  | 10    | 0    |                               | 0.010          |
| AH8000           |               | INDEPENDENT STUDY YEAR 2                                 | F01  | 10    | 0    |                               | <u>C</u> lear  |
| AN10T3           |               | ANATOMY OF UPPER LIMB AND BACK                           | 402  | 5     | 0    |                               |                |
| AN1RT2           |               | ANATOMY                                                  | 402  | 15    | 0    |                               |                |
| AN1RT3           |               | ANATOMYT                                                 | 402  | 15    | 0    |                               |                |
| AN2P01           |               | ANATUMY - HEAD AND NECK/NEUROANATOMY                     | 402  | 5     | 0    | U'BHIEN, PROF. MOIRA          | Advanced       |
| AN2H11           |               | ANATUMY<br>ANATOMY                                       | 402  | 10    | 0    |                               | Advanced.      |
| AN2503           |               |                                                          | 402  | 10    | 0    | TIERNEY DR RAULIOUN           |                |
|                  |               |                                                          | 402  | 5     | 0    | HERNET, DR. PAULJUHN          | <u>G</u> roups |
|                  |               |                                                          | 402  | 0     | 1    |                               |                |
| AN7104           |               |                                                          | 402  | 10    | 7    |                               |                |
| AN7105           |               | SPORTS AND EXERCISE PHYSIOLOGY                           | 402  | 10    | 7    |                               |                |
| AN7106           |               | SCIENTIFIC RESEARCH, DESIGN AND DATA HANDLING            | 402  | 10    | 3    |                               |                |
| AN7107           |               | SPORTS AND EXERCISE MEDICINE                             | 402  | 10    | 7    |                               |                |
| 🗗 AN7108         |               | MSK ASSESSMENT AND CLINICAL SKILLS                       | 402  | 10    | 7    |                               |                |
| 🗗 AN7109         |               | SPORTS SCIENCE & SERVICE PROVISION                       | 402  | 10    | 7    |                               |                |
| 🗗 AN7109         |               | AN7109                                                   | S40  |       | 0    |                               |                |
| 🗗 AN7110         |               | RESEARCH PROJECT                                         | 402  | 30    | 9    |                               |                |
| 3 ANU11001       |               | ANATOMY OF UPPER LIMB AND BACK                           | 402  | 5     | 39   |                               |                |
| ANU11002         |               | ANATOMY - LIMBS, BACK AND THORAX                         | 402  | 20    | 41   |                               |                |
| ANU11003         |               | ANATOMY                                                  | 402  | 15    | 0    |                               |                |
| JANU11004        |               | ANATOMY                                                  | 402  | 10    | 34   | ~                             |                |
|                  |               |                                                          | 4117 |       | -70  | >                             |                |
| etails           |               |                                                          |      |       |      |                               |                |
| Code AH70        | 105           | Name INDEPENDENT STUDY YEAR 1                            |      |       |      |                               |                |
| Dept F01;1       | Faculty of Ar | s, Humanities and Social Sciences                        |      |       |      |                               |                |
| nstance [non     | e]            | ×                                                        |      |       |      |                               | _              |
| Lect             |               | ~ Pool                                                   |      |       |      | ~                             |                |
| ategory          |               | V Class                                                  |      |       |      | ~                             |                |
| Size 0           | 😫 Min         | 🗘 Pref max 主 Max ২                                       |      |       |      |                               |                |
| Groups           |               |                                                          |      |       |      | Units 10 ≑                    |                |
|                  |               |                                                          |      |       |      |                               |                |

- 5. In the group's page enter the group **Code** and **Name**, *do not use spaces or unusual characters*
- 6. Click **New**

| Sub gr      | oups for mo    | odules     |          |          |                  |          |               |           |       |                  | ×                        |
|-------------|----------------|------------|----------|----------|------------------|----------|---------------|-----------|-------|------------------|--------------------------|
| Set coni    | tents<br>oups] |            |          |          |                  |          |               |           |       | Filter: all data | Save<br>Close            |
|             |                |            |          |          |                  |          |               |           |       |                  | <u>B</u> reak set        |
|             |                |            |          |          |                  |          |               |           |       |                  |                          |
| Sub group   | 05             |            |          |          |                  |          |               |           |       | Filter: all data | Mou                      |
| Code        | Name           | Link code  | Parent   | Size     | Max size         | Min size | Pref max size | Est. size | Group |                  | <u>M</u> odify<br>Delete |
|             |                |            |          |          |                  |          |               |           |       |                  | <u>C</u> lear            |
|             |                |            |          |          |                  |          |               |           |       |                  |                          |
| Details     |                |            |          |          |                  |          |               |           |       |                  |                          |
| iode<br>io1 | Name<br>Group1 |            | ink      |          | Parent<br>[none] | ~        |               |           |       |                  | <u>R</u> ules            |
| ize         | Min size       | Pret max M | lax size | Est. siz | e<br>•           |          |               |           |       |                  | Change set               |
| -           | -              |            | -        |          | •                |          |               |           |       |                  | Clashes                  |

## 7. Create further groups as required using the same procedure

| Sub gro                       | ups for m        | odules     |        |          |                       |          |               |           |       |                  | ×                                         |
|-------------------------------|------------------|------------|--------|----------|-----------------------|----------|---------------|-----------|-------|------------------|-------------------------------------------|
| Sets<br>Set conte<br>Call gro | ents<br>pups]    |            |        |          |                       |          |               |           | 1     | Filter: all data | Save<br>Close<br>Make set<br>Break set    |
| Sub groups                    | s<br>Name        | Link code  | Parent | Size     | Max size              | Min size | Pref max size | Est. size | Group | Filter: all data | New                                       |
| 🗗 Gp1                         | Group1           |            |        |          |                       |          |               |           | None  |                  | <u>M</u> odify<br>Delete<br><u>C</u> lear |
| Details<br>Code<br>I<br>Size  | Name<br>Min size | Pref max M | Link   | Est. siz | Parent<br>[none]<br>e | ~        |               |           |       |                  | <u>R</u> ules<br>Change set.              |

8. Once all groups have been made you need to create a set

## a. To do this highlight all the groups and click Make Set

9. Once this is done click save

|               |        |           |        |      |          |          |               |           |       | Filter: all data | Save     |
|---------------|--------|-----------|--------|------|----------|----------|---------------|-----------|-------|------------------|----------|
| Set con       | tents  |           |        |      |          |          |               |           |       |                  | Close    |
| 🗊 (all gr     | oups]  |           |        |      |          |          |               |           |       |                  | Make se  |
|               |        |           |        |      |          |          |               |           |       |                  | Break se |
|               |        |           |        |      |          |          |               |           |       |                  |          |
|               |        |           |        |      |          |          |               |           |       |                  |          |
|               |        |           |        |      |          |          |               |           |       |                  |          |
| ub group      | 20     |           |        |      |          |          |               |           |       | Filter: all data |          |
| Code          | Name   | Link code | Parent | Size | Max size | Min size | Pref max size | Est. size | Group |                  | New      |
| 🗗 Gp1         | Group1 |           |        |      |          |          |               |           | None  |                  | Modify   |
| ∎/Gp2         | Group2 |           |        |      |          |          |               |           | None  |                  | Delete   |
|               |        |           |        |      |          |          |               |           |       |                  | Clear    |
|               |        |           |        |      |          |          |               |           |       |                  |          |
|               |        |           |        |      |          |          |               |           |       |                  |          |
|               |        |           |        |      |          |          |               |           |       |                  |          |
|               |        |           |        |      |          |          |               |           |       |                  |          |
| etails        |        |           |        |      |          |          |               |           |       |                  |          |
| etails<br>ode | Name   |           | Link   |      | Parent   | ×        |               |           |       |                  | Rules.   |

## You will see on the module table that the groups are now available in this module

| wodules          |              |                                                 |                                             |       |              |      |       |      |          | -                |     |
|------------------|--------------|-------------------------------------------------|---------------------------------------------|-------|--------------|------|-------|------|----------|------------------|-----|
| vailable modules |              |                                                 |                                             |       |              |      |       |      |          | Filter: all data |     |
| Mod              | Class        | Module                                          |                                             |       |              | Dept | Units | Size | Grp code | ^                |     |
| 🗗 AE 9007        |              | APPLIED TRANSPORTATION ANALYSIS                 |                                             |       |              | 815  | 5     | 0    |          |                  |     |
| -<br>AH1001      |              | DAH INSTITUTES                                  |                                             |       |              | F01  | 5     | 0    |          |                  |     |
| 🕤 AH1002         |              | CONCEPTUAL INTRODUCTION TO DIGITAL ARTS AND HUM | F01                                         | 5     | 0            |      |       |      |          |                  |     |
| 🕤 AH1003         |              | HISTORY AND THEORY OF DIGITAL ARTS              | F01                                         | 5     | 0            |      |       |      |          |                  |     |
| 🗗 AH1004         |              | HUMANITIES AND NEW TECHNOLOGIES: TOOLS AND MET  | F01                                         | 5     | 0            |      |       | I F  |          |                  |     |
| 🗗 AH7005         |              | INDEPENDENT STUDY YEAR 1                        | EPENDENT STUDY YEAR 1 EPENDENT STUDY YEAR 2 |       |              |      |       |      |          |                  |     |
| 🗗 AH8000         |              | INDEPENDENT STUDY YEAR 2                        | F01                                         | 10    | 0            |      |       |      |          |                  |     |
| 🗗 AN10T3         |              | ANATOMY OF UPPER LIMB AND BACK                  |                                             |       |              | 402  | 5     | 0    |          |                  |     |
| 🗗 AN1RT2         |              | ANATOMY                                         |                                             |       |              | 402  | 15    | 0    |          |                  |     |
| 🗗 AN1RT3         |              | ANATOMYT                                        |                                             | 402   | 15           | 0    |       |      |          |                  |     |
| 🕤 AN2P01         |              | ANATOMY - HEAD AND NECK/NEUROANATOMY            |                                             |       |              | 402  | 5     | 0    |          |                  |     |
| 🗗 AN2RT1         |              | ANATOMY                                         |                                             |       |              | 402  | 10    | 0    |          |                  |     |
| 🗗 AN2S03         |              | ANATOMY                                         |                                             |       |              | 402  | 10    | 0    |          | ~                |     |
| C                |              |                                                 |                                             |       |              |      |       |      |          | >                | L L |
| etails           |              |                                                 |                                             |       |              |      |       |      |          |                  |     |
| Code AH700       | 5            | Name                                            |                                             | NDENT | STUDY YEAR 1 |      |       |      |          |                  |     |
| Dept F01; F      | aculty of Ar | ts, Humanities and Social Sciences              | ~                                           | Link  |              |      |       |      |          |                  |     |
| instance [none   | ]            | ~                                               |                                             |       |              |      |       |      |          |                  |     |
| Lect             |              |                                                 | ~                                           | Pool  |              |      |       |      |          | ~                |     |
| Category         |              |                                                 | ~                                           | Class |              |      |       |      |          | ~                |     |
| Size 0           | ≜ Min        | A Bref may                                      |                                             |       |              |      |       |      |          |                  |     |
| Groups (Gp1, 0   | ip2)         |                                                 |                                             |       |              |      |       |      |          | Units 10 ≑       |     |

Students enrolled on this module can be assigned to the groups created.